Medicaid Management Information System

## **MMIS Keyboard Navigation**

Example of keyboard keys used for MMIS navigation.

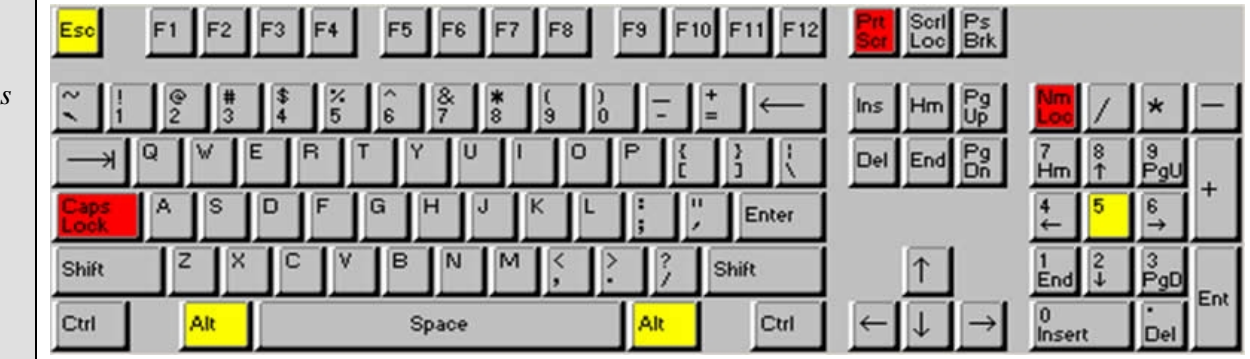

#### Keyboard keys are used for most navigation in MMIS

- Press keyboard key only once to trigger navigation in MMIS.
- MMIS will repeat navigation command each time a key is pressed.
- Use of mouse clicking is **minimal** and generally not recommended.

#### Keyboard keys are programmable in MMIS

- Click on the **KEYBOARD** icon on the toolbar menu.
- MMIS liaison can assist users with how to change default settings.

| Keyboard<br>Key | Keyboard<br>Location                                                         | Description of key navigation function or functions in MMIS                                                                                                    |
|-----------------|------------------------------------------------------------------------------|----------------------------------------------------------------------------------------------------|
| TRANSMIT        | Far right <b>Enter</b> key<br>next to number pad<br>or Right <b>Ctrl</b> key | Advance forward from current panel to next panel through<br>application file queue<br>Unable to go back to a previous panel using TRANSMIT key                                                          |
| ТАВ             | <b>Tab</b> (→I) key on far<br>left of alpha keys                             | Advances forward to next available field on screen<br>TAB key moves cursor to the invisible start location of a MMIS<br>field<br>Hold down <b>SHIFT</b> key and press <b>TAB</b> key to go back a field |
| ARROW           | ARROW<br>(←↑→↓) between<br>alpha and numeric<br>keys                         | Advance character to character or line to line in direction of arrow<br>Arrow keys do not place cursor at start of field                                                                                |

| CARRIAGE<br>RETURN<br>KEY | CARRIAGE<br>RETURN key next<br>to alpha keys<br>identified with<br>Enter and (on<br>some keyboards) a<br>left-pointing arrow<br>on key | Advances cursor to the next line on a screen                                    |
|---------------------------|----------------------------------------------------------------------------------------------------|---------------------------------------------------------------------------------|
| SPACE                     | Space bar in center                                                                                                    | Creates invisible character when used in MMIS                                   |
| BAR                       | of keyboard below<br>alpha keys                                                                                                    | a field entry                                                                   |
|                           |                                                                                                    | Use space bar as usual when typing text on Comment screens                      |
| DELETE                    | Delete (Del) key<br>located with group<br>of six keys between<br>alpha and numeric<br>keys                                             | Removes text and code entries in MMIS fields one character at a time            |
| END                       | End key located<br>with group of six<br>keys between alpha<br>and numeric key                                                          | Removes entire entry in a MMIS field                                            |
| HOME                      | Home (Hm) key<br>located with group                                                                                                    | Moves the cursor to entry start point for <b>NEXT</b> field on most MMIS panels |
|                           | alpha and numeric<br>keys                                                                                                    | Type a screen acronym name in the NEXT field and transmit to screen requested   |

Medicaid Management Information System

## **MMIS Function Keys**

### **FUNCTION KEYS**

- 1. Are referred to as either function keys (F#) or programmable function keys (PF#)
- 2. Are located at the top of most keyboards and perform specific functions in MMIS
  - Navigate between Applications
  - Exit and Save/Exit documents
  - Scroll forward or backward to view more information
  - Edit a document
- 3. Are displayed at bottom of MMIS panels
  - Abbreviation of function displays under PF# when key is available on that panel
- 4. MMIS will repeat function command each time a function key is pressed

| Example of<br>keyboard with<br>FUNCTION<br>KEYS<br>F1 – F12<br>located at the top<br>of the keyboard.                                            | $ \begin{array}{c c c c c c c c c c c c c c c c c c c $                                                                                                    |
|----------------------------------------------------------------------------------------------------|----------------------------------------------------------------------------------------------------|
| Example of MMIS<br>panel with<br><b>PROGRAMABLE</b><br><b>FUNCTION KEYS</b><br><b>PF1 – PF12</b><br>displayed at the<br>bottom of the<br>screen. | NEXT:       ASA2       MMIS SERVICE AGMT - ASA1<br>AUTHORIZATION NBR:       9114 900 1 004<br>004         AGMT STAT:       S SUSPENDED       CURR LOC/DT:<br>AGMT TYPE:       B HOME CARE       AGMT START/END DT:         PROV NBR/NAME:       AGMT START       CAP AMT:       ASMT DT:         REF PROV NBR:       TOT AUTH AMT:       CAP AMT:         NEXT:       AGE:       LAST         RECIP NAME:       RECIP ID:       SEX:         DOB (MMDDYYYY):       AGE:       LA:         MBR/NAME:       CO OF RES:       CO OF FIN RESP:         DI SC FUND(Y/N):       AUTH DATE:       AUTH SIG(Y/N):         SCH EVAL/TRMT:       MSG 1/2/3:       DI AG RANGE 1 THRU:         DI AG RANGE 2 FR:       DI AG RANGE 2 THRU:       AVG DAILY AUTH AMT:         AVG MO AUTH AMT:       AVG DAILY AUTH AMT:       TOT USED AMT:         TOT USED UNITS:       TOT USER ID LI EXC ST USER ID LI EXC ST USER ID LI EXC ST USER ID       ENTERPF1PF2PF3PF4PF5PF6PF7PF8PF9PF10PF11F12 |

| Key | Abbreviation | Description of key function or functions in MMIS                                                                           |
|-----|--------------|----------------------------------------------------------------------------------------------------|
| F1  | HEI P        | Display or hide function keys on MMIS service agreement and screening document screens.                                    |
|     |              | Displays short text of edit when cursor is placed on edit number and F1 is pressed.                                        |
| F2  | COPY         | Copies text from one comment screen to the next comment screen.                                                            |
| F3  | S/EXT        | Saves information entered into MMIS and exits document.                                                                    |
| F4  | NAVIG        | Navigates directly to another subsystem.                                                                                   |
| F5  | SLIST        | Navigates to recipient or provider selection screen.                                                                       |
| F6  | N/EXT        | Exits document or screen without saving information entered.                                                               |
|     |              | Return to previous location after navigating using F4 key.                                                                 |
| F7  | PREV         | Scrolls backward to view previous text or list.<br>F7 availability is indicated by +/- or                                  |
| БО  | NEVT         | Scrolls forward to view remainder of text or list.                                                                         |
| ГО  |              | F8 availability is indicated by +/- or +.                                                                                  |
| F9  | FDIT         | Performs exception control function for Screening Documents and                                                            |
|     | LDIT         | Service Agreements and posts edits when corrections are needed.                                                            |
| F10 | OOPS         | Clears most recently entered information on current screen.                                                                |
| F11 | ВОТМ         | Displays a new blank Service Agreement line for entry.                                                                     |
| F12 | HELP         | Displays most field valid values in the Recipient subsystem.<br>F12 is not available in the Prior Authorization subsystem. |

Medicaid Management Information System

## **MMIS Logon**

### STEP 1 Launch MMIS Session

- 1. Double click on Mainframe Display icon on your desktop
- 2. The Office of Enterprise Technology screen opens a. Click on HERE to continue
- 3. The InterTech screen opens
  - a. First time in MMIS: Click on **Standard desktop configuration**
  - b. Subsequently: Click on Launch session with your saved settings
- 4. The State of Minnesota screen opens
  - a. Type request as assigned by your agency in the **REQUEST** field
- 5. Transmit to Logon screen
  - a. Press Enter key on numeric key pad or press Control key on right

### STEP 2 Logon ID and Password

- 1. Enter your Logon ID number in the LOGONID field
  - a. Tab to the next line
- 2. Enter your current password in the **PASSWORD** field
  - a. MMIS passwords are eight characters in length and can be a combination of letters, numbers and special characters. Special character cannot be first or last character in password. MMIS does not recognize capital letters.
- 3. **Transmit** to the next system access screen

#### STEP 3 Next system access screen

- 1. Type **mw00** (letter m, letter m, number zero, number zero)
- 2. Transmit to the MMIS SECURITY BANNER screen

#### STEP 4 MMIS Security Banner screen

- 1. Read to remind MMIS contains private data
- 2. Transmit to MMIS MAIN MENU screen

#### **STEP 5 MMIS MAIN MENU – MAIN**

- 1. **GROUP SECURITY** selection
  - a. Users are assigned one or more MMIS security groups by their agency MMIS liaison
- 2. Tab to place cursor in front of desired security group
  - a. Using the tab key assures cursor is placed at the invisible start location of the field
- 3. Type **X** in field
- 4. Transmit to MMIS MAIN MENU selection screen

Medicaid Management Information System

### STEP 6 MMIS MAIN MENU selection screen

- 1. The APPLICATIONS a user has access to depends on MMIS Security group assigned
  - PRIOR AUTHORIZATION subsystem includes PRIOR AUTHORIZATION which contains Service Agreements and SCREENINGS which contain Screening Documents
- 2. Tab to place cursor in front of desired application
- 3. Type **X** in field for desired application
- 4. Transmit t selected MMIS KEY PANEL screen

### **STEP 7** Password Verification Prompt screen

- 1. When MMIS session times out **PASSWORD VERIFICATION PROMPT** screen displays
- 2. Enter your current **password** 
  - a. MMIS places cursor at correct (invisible) start of field location
  - b. Do not change location of cursor
- 3. Press Transmit
  - a. System returns to the MMIS screen that was active when session timed out

### STEP 8 Session Terminated screen (during session)

#### Users have two options at the **SESSION TERMINATED** screen

- 1. Type **mw00** (letter m, letter m, number zero, number zero) and **Transmit** to the desired MMIS screen
- 2. Type logoff to exit the current MMIS session and exit current MMIS session

### STEP 9 Password changes are completed on the LOGON screen

- 1. Enter you Logon ID number in the LOGON field
  - a. Tab to the next line
- 2. Enter the **temporary password** you were assigned (or your **current password** when updating password)
  - a. Tab to the New Password section
- 3. Type a different (new) password in the **NEW PASSWORD** field
  - a. MMIS passwords are eight characters in length and can be a combination of letters, numbers and special characters. Special character cannot be first or last character in password. MMIS does not recognize capital letters.
  - b. Tab to the (enter twice) field
- 4. Type same new password in the (enter twice) field
- 5. **Transmit** to the next system access screen

When you logon to MMIS in the future, if you type your password incorrectly, a message **Password Does Not Match** will appear. You will have two more tries to reenter the password correctly. If you fail, the password is suspended and you cannot enter MMIS. Contact your MMIS liaison to acquire a temporary password for reentry.

Medicaid Management Information System

## **MMIS KEY PANELS**

#### **KEY Panel or Selection Screens**

- 6. The first screen displayed in each MMIS subsystem is referred to as the KEY Panel.
- 7. KEY panel fields are completed to tell the system what action the worker wishes to take.
- 8. The first field on any KEY panel is the ACTION CODE field.
  - a. I = Inquiry code entered in ACTION CODE field is used to view information only.
  - b. A = Add code entered in ACTION CODE field is used to create a new document in MMIS.
  - c. **C** = **Change** code entered in ACTION CODE field allows changes to a previously saved Service Agreement or adds another Screening Document.
- 9. Permission to view only or to add and update documents in MMIS is determined by the MMIS Security Group assigned to worker.
- 10. Completion of other KEY panel fields varies depending on the KEY panel selected and the ACTION CODE entered.
- 11. After completing necessary fields on a KEY panel press **TRANSMIT** key to advance to the next MMIS screen.

| Example of                                    | NEXT: MMI S SCRNG KEY PANEL-ASCR                                                                                                    |
|-----------------------------------------------|----------------------------------------------------------------------------------------------------|
| ASCR – MMIS<br>Screening KEY<br>Panel.        | ACTI ON CODE:DOCUMENT TYPE:A=ADDC=CHANGE I=INQUIRYD=DDB=BATCH ENTRYD=DELETEP=MPAFC=C&TCC=C&TC                                                                              |
|                                               | 1. ENTER THE APPROPRIATE PRIMARY KEY FORMAT:<br>DOCUMENT NUMBER:<br>RECIPIENT ID:<br>COPY FROM:                                                                            |
| ASCR is the                                   | CASE MGR/PROV NBR: (INQUIRY ONLY)                                                                                                    |
| KEY panel used<br>to view, update<br>or add a | 2. ADDITIONAL SEARCH CRITERIA FOR RECIPIENT OR CASE MGR/PROV SEARCH:<br>START DATE:<br>END DATE:                                                                           |
| Screening                                     | STATUS: (A=APPROVED D=DENIED S=SUSPENDED)                                                                                                    |
| Document.                                     | *****                                                                                                    |
|                                               | * ALT1 – LTC SCREEN 1 ALT2 – LTC SCREEN 2 ALT3 – LTC SCREEN 3 + *<br>* ALT4 – LTC SCREEN 4 ALT5 – LTC SCREEN 5 ALT6 – LTC SCREEN 6 *<br>********************************** |

Medicaid Management Information System

#### **KEY Panel Acronyms**

- 1. KEY panels have a panel name and acronym displayed at the top center of screen.
  - a. AKEY Prior Authorization (Service Agreement) Key Panel
  - b. ASCR Screenings (LTCC and DD Screening Document) Key Panel
  - c. CINQ Claims Inquiry Key Panel
  - d. **OKEY** Financial Control Key Panel
  - e. **PKEY** Provider Key Panel
  - f. **RKEY** Recipient Key Panel
  - g. **TKEY** Third Party Liability Key Panel
- 2. KEY Panel Acronyms can be used for MMIS navigation.
  - a. Type the KEY panel acronym in the **NEXT** field of a MMIS screen.
  - b. Press TRANSMIT.
  - c. System exits current location in MMIS and opens the KEY panel requested.
  - d. Use of KEY panel acronym in NEXT field for navigation exits without saving.
  - e. When adding or updating a document in MMIS it is better to use function key F4 navigation (when available) to view information in another subsystem and function key F6 to return to original location.

| Example of                             | NEXT: RKEY                                                                             | MMIS SCRNG KEY PANEL                             | ASCR                                           |
|----------------------------------------|----------------------------------------------------------------------------------------|--------------------------------------------------|------------------------------------------------|
| ASCR – MMIS<br>Screening KEY<br>Panel. | ACTI ON CODE:<br>A=ADD C=CHANGE<br>B=BATCH ENTRY D=DELETE                              | I =I NQUI RY                                     | DOCUMENT TYPE:<br>D=DD L=LTC<br>P=MPAF C=C&TC  |
| Enter KEY<br>panel acronym             | 1. ENTER THE APPROPRIATE<br>DOCUMENT NUMBER:<br>RECIPIENT ID:                          | PRIMARY KEY FORMAT:                              | COPY FROM:                                     |
| in NEXT field                          | CASE MGR/PROV NBR:                                                                     | (INQUIRY ONLY)                                   |                                                |
| to navigate to<br>another<br>subsystem | 2. ADDI TI ONAL SEARCH CRI<br>START DATE:<br>END DATE:                                 | FERIA FOR RECIPIENT OR CASE MC                   | R/PROV SEARCH:                                 |
| subsystem.                             | STATUS:<br>LOC:                                                                        | (A=APPROVED D=DE<br>USER ID:                     | NIED S=SUSPENDED)                              |
|                                        | * ALT1 - LTC SCREEN 1<br>* ALT4 - LTC SCREEN 4<br>************************************ | ALT2 - LTC SCREEN 2 AL<br>ALT5 - LTC SCREEN 5 AL | T3 - LTC SCREEN 3 + *<br>T6 - LTC SCREEN 6 * * |
|                                        | ENTERPF1PF2PF3-<br>PAGE S/EX                                                           | PF4PF5PF6PF7PF8<br>N/EXT PREV NEXT               | PF9PF10PF11PF12<br>00PS                        |

#### Minnesota Department of **Human Services** *Disability Services Division*

## **DSD MMIS Reference Guide**

| In this example<br><b>RKEY</b> was<br>entered in the                                                                       | NEXT:<br>ACTI ON CODE: (A=ADI                                 | MMIS RECIP KEY PANEL-RKEY                                                                                                    | Y<br>RE REDET/T=MCRE TRANSFER)<br>P A N E L        |                                                                                         |
|----------------------------------------------------------------------------------------------------|---------------------------------------------------------------|----------------------------------------------------------------------------------------------------|----------------------------------------------------|-----------------------------------------------------------------------------------------|
| <b>NEXT</b> field on<br>the <b>ASCR</b><br>panel.                                                                          | RECIPIENT ID:<br>SSN:<br>RECIP LAST NAME:<br>DOB(MM/DD/YYYY): | MEDICARE ID:<br>FIRST:<br>- ALSO ENTER NAME                                                                                                    | INIT:                                              |                                                                                         |
| MMIS<br>navigated to the<br><b>RECIPIENT</b><br><b>KEY PANEL –</b><br><b>RKEY</b> when the<br>TRANSMIT key<br>was pressed. | CASE NUMBER:<br>************************************          | CLIENT OPTION NBR:<br>****** RECIPIENT SCREENS<br>RBUY - RECIP BUYIN<br>RCAP - ANNUAL CAPS<br>RCIP - RECIPIENT INFO<br>REMP - MCRE EMPLR<br>RRSL - RSL PROGRAM<br>RIDS - PREVIOUS IDS<br>RLVA - LIVING ARRANGE<br>******** CASE SCREENS ****<br>RCHP - CASE HLTH PLANS<br>RSLT - CASE RESULTS<br>************************************ | CASE TYPE:<br>************************************ | *****<br>+ *<br>*<br>*<br>*<br>*<br>*<br>*<br>*<br>*<br>*<br>*<br>*<br>*<br>*<br>*<br>* |

Medicaid Management Information System

## MMIS Panel Queue – Prior Authorization Applications Screening Documents

MMIS panels are displayed in a stack or preset sequence called a QUEUE

TRANSMIT advances forward to the next panel in the queue

Enter a panel acronym in **NEXT** field and press **TRANSMIT** to navigate to that panel

|                                                      | DD Screening Document Queue Order                                                                                                    |
|------------------------------------------------------|----------------------------------------------------------------------------------------------------|
| ASCR                                                 | Screening (Screening Document) Key Panel                                                                                                    |
| ADD1                                                 | MMIS DD Screening 1                                                                                                    |
| ADD2                                                 | MMIS DD Screening 2                                                                                                    |
| ADD3                                                 | MMIS DD Screening 3                                                                                                    |
| ADD4                                                 | MMIS DD Screening 4                                                                                                    |
| ADHS                                                 | DHS Comments                                                                                                    |
| ACMG                                                 | Case Manager Comments                                                                                                    |
| ARCP                                                 | Recipient Comments                                                                                                    |
| L                                                    | TCC Screening Document Queue Order                                                                                                    |
| ASCR                                                 | Screening (Screening Document) Key Panel                                                                                                    |
| ALT1                                                 |                                                                                                    |
|                                                      | LTC Screening 1                                                                                                    |
| ALT2                                                 | LTC Screening 1<br>LTC Screening 2                                                                                                    |
| ALT2<br>ALT3                                         | LTC Screening 1<br>LTC Screening 2<br>LTC Screening 3                                                                                                    |
| ALT2<br>ALT3<br>ALT4                                 | LTC Screening 1<br>LTC Screening 2<br>LTC Screening 3<br>LTC Screening 4                                                                                                    |
| ALT2<br>ALT3<br>ALT4<br>ALT5                         | LTC Screening 1<br>LTC Screening 2<br>LTC Screening 3<br>LTC Screening 4<br>LTC Screening 5                                                                                                    |
| ALT2<br>ALT3<br>ALT4<br>ALT5<br>ALT6                 | LTC Screening 1<br>LTC Screening 2<br>LTC Screening 3<br>LTC Screening 4<br>LTC Screening 5<br>LTC Screening 6 only appears for Alternative Care (AC) screenings                                          |
| ALT2<br>ALT3<br>ALT4<br>ALT5<br>ALT6<br>ADHS         | LTC Screening 1<br>LTC Screening 2<br>LTC Screening 3<br>LTC Screening 4<br>LTC Screening 5<br>LTC Screening 6 only appears for Alternative Care (AC) screenings<br>DHS Comments                          |
| ALT2<br>ALT3<br>ALT4<br>ALT5<br>ALT6<br>ADHS<br>ACMG | LTC Screening 1<br>LTC Screening 2<br>LTC Screening 3<br>LTC Screening 4<br>LTC Screening 5<br>LTC Screening 6 only appears for Alternative Care (AC) screenings<br>DHS Comments<br>Case Manager Comments |

Medicaid Management Information System

## MMIS Panel Queue – Prior Authorization Applications Service Agreements

| Wa   | iver Service Agreement (F-S) Queue Order          |
|------|---------------------------------------------------|
| AKEY | Prior Authorization (Service Agreement) Key Panel |
| ASA1 | Service Agreement 1                               |
| ASA2 | Service Agreement 2                               |
| ASA3 | Service Agreement 3                               |
| ADHS | DHS Comments                                      |
| APRV | Provider Comments                                 |
| ARCP | Recipient Comments                                |
| Hom  | e Care (B) Service Agreement Queue Order          |
| AKEY | Prior Authorization (Service Agreement) Key Panel |
| ASA1 | Service Agreement 1                               |
| ASA2 | Service Agreement 2                               |
| ASA3 | Service Agreement 3                               |
| AHC1 | Home Care (Assessment)                            |
| AHC2 | Home Care (Assessment)                            |
| AHC3 | Home Care – Additional Information                |
| ADHS | DHS Comments                                      |
| APRV | Provider Comments                                 |
| ARCP | Recipient Comments                                |

Medicaid Management Information System

### **MMIS Panel Queue – Recipient File Application**

|        | Recipient Screens in Queue Order                        |
|--------|---------------------------------------------------------|
| RSUM   | Summary                                                 |
| RBEN   | Benefit Limitations                                     |
| RCAP   | Annual Caps                                             |
| RCPC   | Copay Income                                            |
| RTCP   | Copay TCN                                               |
| RSPL   | Spenddown Search                                        |
| RSPD   | Spenddown                                               |
| RSLG   | Spenddown Log                                           |
| RLVA   | Living Arrangement                                      |
| RLTC   | Long Term Care                                          |
| RMIG   | Immigration Data                                        |
| RELG   | Eligibility                                             |
| RIDS   | Previous IDs                                            |
| RCAS   | Previous Cases                                          |
| RWVR   | Waivers                                                 |
| RMCR   | Medicare                                                |
| RSVL   | Medicare Services List                                  |
| RSVC   | Medicare Services Information                           |
| RPCR   | Primary Care Utilization Review (Restricted Recipients) |
| PCUR-R | Restricted recipient information                        |
| RHSP   | Mental Health/Hospice/Conservator                       |
| RSPC   | Special Processing                                      |
| RTRK   | Managed Care Tracking                                   |
| RPPH   | Managed Health Care                                     |
| REFM   | Managed Care Enrollment                                 |
| RPPR   | Managed Health Care Prepaid Rate                        |
| RMGR   | Case Manager                                            |
| RPOL   | TPL Policies                                            |
| RPAR   | Parent Information                                      |
| RCIP   | Recipient Information                                   |
| RSMC   | SSI, RSDI, GRH, MSA, MFIP, Pregnancy indicators         |
| RHCI   | Health Care ID                                          |
| RVAR   | Variables                                               |
| RBUY   | Buy-In                                                  |
| RBYB   | Part B Buy-In (future use)                              |
| RBYD   | Low Income Subsidy Eligibility, Appeal Indicator        |
| RFED   | Federal Reporting Category                              |
| RFD2   | Federal Reporting Category                              |
| RMSQ   | Medical Service Questionnaire                           |

## **DSD MMIS Reference Guide**

| Alphabetic | cal List by Panel Abbreviation – Recipient Screens      |
|------------|---------------------------------------------------------|
| RBEN       | Benefit Limitations                                     |
| RBUY       | Buy-In                                                  |
| RBYB       | Part B Buy-In (future use)                              |
| RBYD       | Low Income Subsidy Eligibility, Appeal Indicator        |
| RCAD       | Case Address                                            |
| RCAP       | Annual Caps                                             |
| RCAS       | Previous Cases                                          |
| RCHP       | Selected Health Plans                                   |
| RCIN       | Case Information                                        |
| RCIP       | Recipient Information                                   |
| RCRD       | Request MA ID (Recipient Miscellaneous Functions)       |
| REFM       | Managed Care Enrollment                                 |
| RELG       | Eligibility                                             |
| REMP       | Employer (MinnesotaCare)                                |
| RENR       | Managed Care Initial Enrollment                         |
| RFD2       | Federal Reporting Category                              |
| RFED       | Federal Reporting Category                              |
| RHCI       | Health Care ID                                          |
| RHIV       | HIV Program                                             |
| RHND       | Special Health Needs                                    |
| RHSP       | Mental Health/Hospice/Conservator                       |
| RIDS       | Previous IDs                                            |
| RMIG       | Immigration Data                                        |
| RINC       | Case Income (MinnesotaCare)                             |
| RIND       | Individual Eligibility (MinnesotaCare)                  |
| RKE2       | Miscellaneous Key                                       |
| RLTC       | Long Term Care                                          |
| RLVA       | Living Arrangement                                      |
| RMCR       | Medicare                                                |
| RMGR       | Case Manager                                            |
| RSMC       | SSI, RSDI, GRH, MSA, MFIP, Pregnancy indicators         |
| RMSQ       | Medical Service Questionnaire                           |
| RNOD       | Notices Detail (MinnesotaCare)                          |
| RNOL       | Notices List (MinnesotaCare)                            |
| RNRL       | Enrollment Form Request (MinnesotaCare)                 |
| RPAR       | Parent Information                                      |
| RPCR       | Primary Care Utilization Review (Restricted Recipients) |
| PCUR-P     | Restricted recipient information                        |
| RPOL       | TPL Policies                                            |
| RPPH       | Managed Health Care                                     |
| RPPR       | Managed Health Care Prepaid Rate                        |

Medicaid Management Information System

| Alphabeti                                                                                                    | cal List by Panel Abbreviation – Recipient Screens                                                                                                    |
|----------------------------------------------------------------------------------------------------|----------------------------------------------------------------------------------------------------|
| RPRM                                                                                                    | MinnesotaCare Premium                                                                                                    |
| RRSL                                                                                                    | RSL Program                                                                                                    |
| RSCH                                                                                                    | Services For Children With Special Health Needs                                                                                                    |
| RSEL                                                                                                    | Recipient Selection                                                                                                    |
| RSLG                                                                                                    | Spenddown Log                                                                                                    |
| RSLT                                                                                                    | Case Result (MinnesotaCare)                                                                                                    |
| RSPC                                                                                                    | Special Processing                                                                                                    |
| RSPD                                                                                                    | Spenddown                                                                                                    |
| RSPL                                                                                                    | Spenddown List                                                                                                    |
| RSUM                                                                                                    | Summary                                                                                                    |
| RSVC                                                                                                    | Medicare Services Information                                                                                                    |
| RSVL                                                                                                    | Medicare Services List                                                                                                    |
| RTRK                                                                                                    | Managed Care Tracking                                                                                                    |
| RTRO                                                                                                    | Retroactive Eligibility (MinnesotaCare)                                                                                                    |
| RVAR                                                                                                    | Variables                                                                                                    |
| RWVR                                                                                                    | Waivers                                                                                                    |
| Alphah                                                                                                    | atical List by Danal Abbraviation Case Sereans                                                                                                    |
| Alphab                                                                                                    | etical List by Panel Abbreviation – Case Screens                                                                                                    |
| Alphab<br>RCAD<br>RCHP                                                                                                    | etical List by Panel Abbreviation – Case Screens Case Address Selected Health Plans                                                                                                    |
| Alphab<br>RCAD<br>RCHP<br>RCIN                                                                                                    | etical List by Panel Abbreviation – Case Screens Case Address Selected Health Plans Case Information                                                                                                    |
| Alphab<br>RCAD<br>RCHP<br>RCIN<br>REMP                                                                                                    | etical List by Panel Abbreviation – Case Screens Case Address Selected Health Plans Case Information Employer (MinnesotaCare)                                                                                                    |
| Alphab<br>RCAD<br>RCHP<br>RCIN<br>REMP<br>RENR                                                                                                    | etical List by Panel Abbreviation – Case Screens         Case Address       Selected Health Plans         Case Information       Employer (MinnesotaCare)         Managed Care Initial Enrollment                                                                                                    |
| Alphab<br>RCAD<br>RCHP<br>RCIN<br>REMP<br>RENR<br>RENR                                                                                                    | etical List by Panel Abbreviation – Case Screens         Case Address         Selected Health Plans         Case Information         Employer (MinnesotaCare)         Managed Care Initial Enrollment         HIV Program                                                                                                    |
| Alphab<br>RCAD<br>RCHP<br>RCIN<br>REMP<br>RENR<br>RHIV<br>RHIV                                                                                                    | etical List by Panel Abbreviation – Case Screens         Case Address       Selected Health Plans         Case Information       Employer (MinnesotaCare)         Managed Care Initial Enrollment       HIV Program         Special Health Needs       Special Health Needs                                                                                                    |
| Alphab<br>RCAD<br>RCHP<br>RCIN<br>REMP<br>RENR<br>RENR<br>RHIV<br>RHND<br>RINC                                                                                                    | etical List by Panel Abbreviation – Case Screens         Case Address       Selected Health Plans         Case Information       Employer (MinnesotaCare)         Managed Care Initial Enrollment       HIV Program         Special Health Needs       Case Income (MinnesotaCare)                                                                                                    |
| Alphab<br>RCAD<br>RCHP<br>RCIN<br>REMP<br>RENR<br>RHIV<br>RHND<br>RHND<br>RINC<br>RIND                                                                                                 | etical List by Panel Abbreviation – Case Screens         Case Address       Selected Health Plans         Case Information       Employer (MinnesotaCare)         Managed Care Initial Enrollment       HIV Program         Special Health Needs       Case Income (MinnesotaCare)         Individual Eligibility (MinnesotaCare)                                                                                                    |
| Alphab<br>RCAD<br>RCHP<br>RCIN<br>REMP<br>RENR<br>RHIV<br>RHND<br>RHND<br>RINC<br>RIND<br>RIND<br>RKE2                                                                                 | etical List by Panel Abbreviation – Case Screens         Case Address       Selected Health Plans         Case Information       Case Information         Employer (MinnesotaCare)       Managed Care Initial Enrollment         HIV Program       Special Health Needs         Case Income (MinnesotaCare)       Individual Eligibility (MinnesotaCare)         Miscellaneous Key       Miscellaneous Key                                                                                                    |
| Alphab<br>RCAD<br>RCHP<br>RCIN<br>REMP<br>RENR<br>RHIV<br>RHND<br>RINC<br>RIND<br>RKE2<br>RNOD                                                                                         | etical List by Panel Abbreviation – Case Screens         Case Address       Selected Health Plans         Case Information       Employer (MinnesotaCare)         Managed Care Initial Enrollment       HIV Program         Special Health Needs       Case Income (MinnesotaCare)         Individual Eligibility (MinnesotaCare)       Miscellaneous Key         Notices Detail (MinnesotaCare)       Notices Detail (MinnesotaCare)                                                                                                    |
| Alphab<br>RCAD<br>RCHP<br>RCIN<br>REMP<br>RENR<br>RHIV<br>RHND<br>RHND<br>RINC<br>RIND<br>RKE2<br>RNOD<br>RNOL                                                                         | etical List by Panel Abbreviation – Case Screens         Case Address       Selected Health Plans         Case Information       Employer (MinnesotaCare)         Managed Care Initial Enrollment       HIV Program         Special Health Needs       Case Income (MinnesotaCare)         Individual Eligibility (MinnesotaCare)       Individual Eligibility (MinnesotaCare)         Miscellaneous Key       Notices Detail (MinnesotaCare)         Notices List (MinnesotaCare)       Notices List (MinnesotaCare)                                                                                                    |
| Alphab<br>RCAD<br>RCHP<br>RCIN<br>REMP<br>RENR<br>RHIV<br>RHND<br>RHND<br>RINC<br>RIND<br>RKE2<br>RNOD<br>RNOL<br>RNNL                                                                 | etical List by Panel Abbreviation – Case Screens         Case Address       Selected Health Plans         Case Information       Employer (MinnesotaCare)         Managed Care Initial Enrollment       HIV Program         Special Health Needs       Case Income (MinnesotaCare)         Individual Eligibility (MinnesotaCare)       Miscellaneous Key         Notices Detail (MinnesotaCare)       Notices List (MinnesotaCare)         Enrollment Form Request (MinnesotaCare)       Enrollment Form Request (MinnesotaCare)                                                                                                    |
| Alphab<br>RCAD<br>RCHP<br>RCIN<br>REMP<br>RENR<br>RHIV<br>RHND<br>RINC<br>RIND<br>RKE2<br>RNOD<br>RNOL<br>RNOL<br>RNRL<br>RPRM                                                         | etical List by Panel Abbreviation – Case Screens         Case Address         Selected Health Plans         Case Information         Employer (MinnesotaCare)         Managed Care Initial Enrollment         HIV Program         Special Health Needs         Case Income (MinnesotaCare)         Individual Eligibility (MinnesotaCare)         Miscellaneous Key         Notices Detail (MinnesotaCare)         Notices List (MinnesotaCare)         Enrollment Form Request (MinnesotaCare)         MinnesotaCare Premium                                                                                                    |
| Alphab<br>RCAD<br>RCHP<br>RCIN<br>REMP<br>RENR<br>RHIV<br>RHND<br>RHIV<br>RHND<br>RINC<br>RIND<br>RKE2<br>RNOD<br>RNOL<br>RNOL<br>RNRL<br>RPRM<br>RREP                                 | etical List by Panel Abbreviation – Case Screens         Case Address       Selected Health Plans         Case Information       Employer (MinnesotaCare)         Managed Care Initial Enrollment       HIV Program         Special Health Needs       Case Income (MinnesotaCare)         Individual Eligibility (MinnesotaCare)       Miscellaneous Key         Notices Detail (MinnesotaCare)       Notices List (MinnesotaCare)         Motices List (MinnesotaCare)       Enrollment Form Request (MinnesotaCare)         MinnesotaCare Premium       Authorized Representative Information                                                                                                    |
| Alphab<br>RCAD<br>RCHP<br>RCIN<br>REMP<br>RENR<br>RHIV<br>RHND<br>RINC<br>RIND<br>RKE2<br>RNOD<br>RKE2<br>RNOD<br>RNOL<br>RNRL<br>RNRL<br>RPRM<br>RREP<br>RRSL                         | etical List by Panel Abbreviation – Case Screens         Case Address         Selected Health Plans         Case Information         Employer (MinnesotaCare)         Managed Care Initial Enrollment         HIV Program         Special Health Needs         Case Income (MinnesotaCare)         Individual Eligibility (MinnesotaCare)         Miscellaneous Key         Notices Detail (MinnesotaCare)         Notices List (MinnesotaCare)         Enrollment Form Request (MinnesotaCare)         MinnesotaCare Premium         Authorized Representative Information         RSL Program                                                                                                    |
| Alphab<br>RCAD<br>RCHP<br>RCIN<br>REMP<br>RENR<br>RHIV<br>RHND<br>RINC<br>RIND<br>RKE2<br>RNOD<br>RNOL<br>RNOL<br>RNRL<br>RPRM<br>RREP<br>RRSL<br>RSCH                                 | etical List by Panel Abbreviation – Case Screens         Case Address       Selected Health Plans         Case Information       Employer (MinnesotaCare)         Managed Care Initial Enrollment       HIV Program         Special Health Needs       Case Income (MinnesotaCare)         Individual Eligibility (MinnesotaCare)       Individual Eligibility (MinnesotaCare)         Miscellaneous Key       Notices Detail (MinnesotaCare)         Notices List (MinnesotaCare)       Enrollment Form Request (MinnesotaCare)         MinnesotaCare Premium       Authorized Representative Information         RSL Program       Services For Children With Special Health Needs                                               |
| Alphab<br>RCAD<br>RCHP<br>RCIN<br>REMP<br>RENR<br>RHIV<br>RHND<br>RINC<br>RIND<br>RKE2<br>RNOD<br>RNOL<br>RNOL<br>RNRL<br>RNRL<br>RPRM<br>RREP<br>RRSL<br>RSCH<br>RSEL                 | etical List by Panel Abbreviation – Case Screens         Case Address       Selected Health Plans         Case Information       Employer (MinnesotaCare)         Managed Care Initial Enrollment       HIV Program         Special Health Needs       Case Income (MinnesotaCare)         Individual Eligibility (MinnesotaCare)       Miscellaneous Key         Notices Detail (MinnesotaCare)       Notices List (MinnesotaCare)         Notices List (MinnesotaCare)       Enrollment Form Request (MinnesotaCare)         MinnesotaCare Premium       Authorized Representative Information         RSL Program       Services For Children With Special Health Needs         Recipient Selection       Services Intervention |
| Alphab<br>RCAD<br>RCHP<br>RCIN<br>REMP<br>RENR<br>RHIV<br>RHND<br>RINC<br>RIND<br>RKE2<br>RNOD<br>RNOL<br>RNOL<br>RNRL<br>RNRL<br>RPRM<br>RREP<br>RRSL<br>RSCH<br>RSEL<br>RSEL<br>RSLT | etical List by Panel Abbreviation – Case Screens         Case Address         Selected Health Plans         Case Information         Employer (MinnesotaCare)         Managed Care Initial Enrollment         HIV Program         Special Health Needs         Case Income (MinnesotaCare)         Individual Eligibility (MinnesotaCare)         Miscellaneous Key         Notices Detail (MinnesotaCare)         Enrollment Form Request (MinnesotaCare)         MinnesotaCare Premium         Authorized Representative Information         RSL Program         Services For Children With Special Health Needs         Recipient Selection         Case Result (MinnesotaCare)                                                 |

Screens in Recipient Application File that can be viewed are determined by the MMIS Security Group used to access MMIS.

Medicaid Management Information System

## **MMIS Waiver Types Chart**

| Medicaid<br>Service<br>Program<br>on<br>Screening<br>Document | Screening<br>Document<br>Type | Service<br>Agreement<br>Type | Waiver Type                                                 | Description of Waiver<br>Type                                |  |
|---------------------------------------------------------------|-------------------------------|------------------------------|-------------------------------------------------------------|--------------------------------------------------------------|--|
| 04                                                            | DD                            | D                            | Special Needs (ICF-DD)                                      | Special Needs                                                |  |
| 04                                                            | DD                            | E                            | DT&H Pilot (ICF-DD)                                         | Day Training and<br>Habilitation                             |  |
| 06                                                            | LTC                           | F                            | CADI conversion (convert from facility to community)        | Community Alternatives<br>for Disabled Individuals<br>Waiver |  |
| 05                                                            | LTC                           | G                            | CADI diversion (divert from facility and keep in community) | Community Alternatives<br>for Disabled Individuals<br>Waiver |  |
| 08                                                            | LTC                           | Н                            | CAC conversion                                              | Community Alternative<br>Care Waiver                         |  |
| 07                                                            | LTC                           | I                            | CAC diversion                                               | Community Alternative<br>Care Waiver                         |  |
| 04                                                            | LTC                           | J                            | EW conversion                                               | Elderly Waiver                                               |  |
| 03                                                            | LTC                           | K                            | EW diversion                                                | Elderly Waiver                                               |  |
| 02                                                            | LTC                           | L                            | BI-NF conversion                                            | Brain Injury Waiver                                          |  |
| 01                                                            | LTC                           | М                            | BI-NF diversion                                             | Brain Injury Waiver                                          |  |
| 10                                                            | LTC                           | Ν                            | AC conversion                                               | Alternative Care                                             |  |
| 09                                                            | LTC                           | 0                            | AC diversion                                                | Alternative Care                                             |  |
| 12                                                            | LTC                           | Р                            | BI-NB conversion<br>(Neurobehavioral Hospital)              | Brain Injury Waiver                                          |  |
| 11                                                            | LTC                           | Q                            | BI-NB diversion<br>(Neurobehavioral Hospital)               | Brain Injury Waiver                                          |  |
| 02                                                            | DD                            | R                            | DD conversion (Previously MR/RC)                            | Developmental Disability<br>Waiver                           |  |

| 12  | DD  | R | MNDHO-DD conversion                                                                                                    | Minnesota Disability<br>Health Options-<br>Developmentally<br>Disabled                    |
|-----|-----|---|----------------------------------------------------------------------------------------------------|-------------------------------------------------------------------------------------------|
| 01  | DD  | S | DD diversion (Previously MR/RC)                                                                                                 | Developmental Disability<br>Waiver                                                        |
| 11  | DD  | S | MNDHO-DD diversion                                                                                                    | Minnesota Disability<br>Health Options-<br>Developmentally<br>Disabled                    |
| n/a | n/a | В | Home Care, PCA Services<br>(Personal Care<br>Assistance), CSG<br>(Community Support<br>Grant) and FSG (Family<br>Support Grant) | Screening Document<br>generally not required for<br>Type B Home Care<br>Service Agreement |

Medicaid Management Information System

### **MMIS Print Screen Instructions**

### Print Single Panel

- 1. Click File from the Web Browser Menu Bar to open drop-down menu.
- 2. Click Print Screen.

| S1 - State of MN (SSL) - BlueZone Mainframe Display |                                                             |           |   |  |  |
|-----------------------------------------------------|-------------------------------------------------------------|-----------|---|--|--|
| File Edit Session Options T                         | ransfer View Macro Script Help                              |           |   |  |  |
| New                                                 | 1 1 1 1 1 1 1 1 1 1 1 1 1 1 1 1 1                           |           | 1 |  |  |
| Open                                                | 🗸 🚱 ờ 🗞 🛛 Attn 🛛 PA1 PA2 PA3 Reset PF01 PF02 PF03 PF04 PF05 | PF06 PF07 | - |  |  |
| Save<br>Save As                                     | /09 10:06:23 MMIS RECIP SUMMARY-RSUM PWSCSL9 08/18/98 PWMW1 | 11        |   |  |  |
| Open Session                                        | 08/18/1968 * RECIP STAT A RECIPIENT ON REVIEW (Y/N):        | N         |   |  |  |
| Close All Sessions                                  | COSMO T * TPL POLICY COVERAGE (Y/N):                        | Ν         |   |  |  |
| Print Setup                                         | ****************** RECIP CONV IND TPL RECOVERY CASE (Y/N):  | Ν         |   |  |  |
| Print Screen                                        | RECIPIENT SUMMARY                                           |           |   |  |  |
| Print Multiple Screens                              | DICAID ELIG TY: DX DISABLED/NO SUB-TYPE                     |           |   |  |  |
| Properties                                          | 302860 ELIG BEG: 01/01/96 ELIG END: 99/99/99 CFR: 040       |           |   |  |  |
| Exit                                                | ELIG TY:                                                    |           |   |  |  |
| CASE NBR:                                           | ELIG BEG: ELIG END: CFR:                                    |           |   |  |  |
| PROGRAM:                                            | ELIG TY:                                                    |           |   |  |  |

### Print Multiple Panels

- 1. Click File from the Web Browser Menu Bar to open drop-down menu.
- 2. Click Print Multiple Screens to open Multiple Screens Window.
- 3. Navigate through MMIS, clicking the camera icon to record panel image (see red arrow).
- 4. After selecting all panels, click the print icon (see yellow arrow) to print. The window will empty after panels are printed.

| File Edit Session Options Transfe           | r View Macro Script I                           | Help                                                                                                    |                                                                         |                                                         |                                                   |              |          |    |
|---------------------------------------------|-------------------------------------------------|----------------------------------------------------------------------------------------------------|-------------------------------------------------------------------------|---------------------------------------------------------|---------------------------------------------------|--------------|----------|----|
|                                             | » 🕮 🛍 🔯 🖻 🛷                                     | Q*   ● ■ Ⅲ ►                                                                                                | ۵ 🏟                                                                     |                                                         |                                                   |              |          |    |
| Connections: 🔒 State of MN (SSL)            | 💽 🙆 🤣 🖳                                         | 👌 🛛 Attn 🔹 PA1                                                                                              | PA2 PA3                                                                 | Reset PF01                                              | PF02 PF03                                         | PF04 PF05    | PF06 PF0 | J7 |
| NEXT: RSVL 01/05/05<br>94302861<br>KRAMER C | 0 10:18:42 MM<br>08/18/1965<br>COSMO            |                                                                                                    | edicare-RM<br>f MN (SSL) - P                                            | CR PWSCSL                                               | .9 08/18/                                         | /98 PWMW     | 134      |    |
| MEDICARE F<br>BEGIN DATE END DF             | · M E D I<br>PART A BENEFI<br>ITE SRC PPHF<br>* | Image: Next: RBEN 01/           1. NEXT: RBEN 01/           2. NEXT: RCAP 01//           3. NEXT: RSPL 01/0 | 5/09 10:18:13 MMIS RE<br>5/09 10:18:26 MMIS BE<br>5/09 10:18:28 MMIS AM | CIP SUMMARY-RSU<br>N LIMITATIONS-RBE<br>INUAL CAPS-RCAP | IM PWSCSL9 08,<br>N PWSCSL9 08/1<br>PWSCSL9 08/18 | <br>PHP (Y/  | -<br>N)  |    |
| BEGIN DATE END DF                           | · M E D I<br>TE SRC PPHF<br>*                   | Auto-Clear Capture                                                                                          | ist after Printing                                                      |                                                         | Options >>                                        | <br>?PHP (Y/ | -<br>N)  |    |